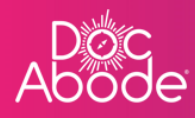

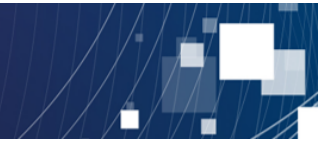

# **Scheduling System – Controller Functions**

# **Viewing visits**

This document describes how to how to find visits and then how to see the details about these visits.

1. Log in to Doc Abode on <a href="https://controller.docabode.com/">https://controller.docabode.com/</a> and select the Scheduling tab

|               | 🚔 On-demand Jobs       | Scheduled Jobs      | Vaccinations        | ☆ Scheduling      | ) HCPs <b>e16</b> /104 | [→ Log out |
|---------------|------------------------|---------------------|---------------------|-------------------|------------------------|------------|
| Clear filters |                        |                     | Tod                 | ay < Thursda      | ay 29th September 2022 | > :21      |
| C Refresh     | Export visit timings + | Add a new visit + A | Administrative time | 현 Import schedule | s 💮 Export schedu      | les        |

2. A webpage similar to the example below is displayed.

| Ab | oc<br>ode                                                                                                    |              |                                         | 🚔 On-demand J                     | obs 🛱 Schedul     | ed Jobs 🏾 🗘 Vacci                | nations 🔆 Sche                        | duling <b>()</b> HCPs    | <b>■16</b> /107 [→ Log out    |
|----|----------------------------------------------------------------------------------------------------|--------------|-----------------------------------------|-----------------------------------|-------------------|----------------------------------|---------------------------------------|--------------------------|-------------------------------|
| 8  | Patient Staff Pathway Service S                                                                                                    | totus Show n | nore filters Clear fi                   | lters                             |                   |                                  | Today <                               | Wednesday 28th Septer    | nber 2022 > 281               |
| =  | No urgent warnings 0                                                                                                    |              | C Refresh                               | Export visit timings              | + Add a new visit | + Administrativ                  | e time 🗎 İmport                       | : schedules 🛛 🛱 Ex       | port schedules                |
|    | - Collapse all + Expand all                                                                                                    | 7 am         | 8 am                                    | 9 am                              | 10 am             | 11 am                            | 12 pm                                 | 1 pm                     | 2 pm                          |
|    | Autaz Aldawoud     mutaz aldawoud     Ma      Not Sick      V     O 08:00 - 20:15     Y                                                                                                    |              |                                         |                                   |                   |                                  |                                       |                          | Pitt, Brod<br>U87 7HJ<br>CADS |
|    | Wasim Altar<br>wasim.altar                                                                                                    |              | Ronaldo, Cristiano<br>UB7 7HJ<br>RAPIDS |                                   |                   | Winehouse, Amy<br>UB7 7HJ<br>D2A |                                       |                          | NOT ST                        |
| >  | O 09:00 - 17:00 (+1)      O     O |              | A<br>NOT STARTED                        |                                   |                   | NOT STARTED                      |                                       |                          | <                             |
|    | Mike Bronx<br>mike.bronx                                                                                                    |              |                                         | Merkel, Angela<br>UB7 7HJ<br>CADS |                   |                                  | Duck, Daffy<br>UB7 7HJ<br>VIRTUALWARD |                          |                               |
|    | Not Sick      Not Sick      O     08:00 - 20:15                                                                                                    |              |                                         | D NOT STA                         | RTED              |                                  | NOT STARTED                           |                          |                               |
|    | AC Andriy Chalyi<br>andriy.chalyi                                                                                                    |              |                                         | Layton, Craig<br>UB7 7HJ<br>D2A   |                   | Kent, Clark<br>UB7 7HJ<br>D2A    |                                       |                          |                               |
|    | Not Sick      16:00 - 22:00                                                                                                    |              |                                         | NOT STARTED                       |                   | د<br>ک<br>NOT ST                 | ARTED                                 |                          |                               |
|    | TD) * Tetiana Deriugina                                                                                                    |              |                                         |                                   | -                 |                                  |                                       |                          |                               |
|    |                                                                                                    |              |                                         |                                   |                   |                                  |                                       | Demo controller portal v | (3.19.1   Changelog           |

Visits can be found in a number of ways

- a) The filters at the top left can be used to find a subset of visits. This is a flexible search facility that will enable visit(s) of interest to be found.
  - The results can be presented in either the celendar or list view
- b) Unassigned visits can be viewed by selecting the icon on the top right

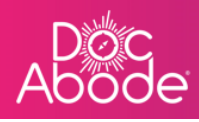

• The results are presented in a column on the right hand side of the webpage, latest first

# Finding visits using filters

Filtering is a powerful capability within Doc Abode. This feature enables the controller to select only a desired subset of data to view. The most common filters are displayed on the webpage, the button *Show more filters* will display an additional set. The *Clear filters* button will reset to the Doc Abode default, which is no filtering at all and not displaying aborted visits.

| Doc<br>bode                                                                                                    |             |                                        | 🗢 On-demand .                     | Jobs 🛱 Schedu    | lled Jobs 🔹 🕏 Vacc               | nations 🔆 Sche                        | eduling O HCP:        | s <b>●16/</b> 107 [→ Log o     |
|----------------------------------------------------------------------------------------------------|-------------|----------------------------------------|-----------------------------------|------------------|----------------------------------|---------------------------------------|-----------------------|--------------------------------|
| Patient Staff Pathway Service Str                                                                                                    | atus Show r | nore filters Clear                     | filters                           |                  |                                  | Today <                               | Wednesday 28th Sep    | tember 2022                    |
| No urgent warnings 0                                                                                                    |             | C Refresh                              | Export visit timings              | + Add a new visi | t + Administrativ                | e time 🗮 🛱 Impor                      | t schedules 🗎 🗎 I     | Export schedules               |
| - Collapse all + Expand all                                                                                                    | 7 am        | 8 am                                   | 9 am                              | 10 am            | 11 am                            | 12 pm                                 | 1 pm                  | 2 pm                           |
| Wutaz Aldowoud<br>mutazaldowoud      Urgent Responder     Not Sick      O 08:00 - 20:15                                                                                                    |             |                                        |                                   |                  |                                  |                                       |                       | Pitt, Broad<br>U87 7HJ<br>CADS |
| Wasim Altar         Image: Constraint of the state of the state |             | Renaldo, Cristiano<br>UB77HJ<br>RAPIDS |                                   |                  | Winehouse, Amy<br>UB7 7HJ<br>D2A |                                       |                       | NOT 3                          |
| Mike Bronx<br>mike.bronx                                                                                                    |             |                                        | Merkel, Angela<br>UB7 7HJ<br>CADS |                  | NOT STARTED                      | Duck, Daffy<br>UB7 7HJ<br>VIRTUALWARD |                       |                                |
| Not Sick      08:00 - 20:15                                                                                                    |             |                                        | NOT ST/                           | ARTED            |                                  | NOT STARTED                           |                       |                                |
| AC * Andriy Chalyi<br>andriy.chalyi                                                                                                    |             |                                        | Layton, Craig<br>UB7 7HJ<br>D2A   |                  | Kent, Clark<br>UB7 7HJ<br>D2A    |                                       |                       |                                |
| () Not Sick v () 16:00 - 22:00 v                                                                                                    |             |                                        | NOT STARTED                       |                  | د<br>ک<br>Not st                 | ARTED                                 |                       |                                |
| (TD_) * Tetiana Deriugina tetiana derivaina                                                                                                    |             |                                        |                                   | _                |                                  |                                       |                       |                                |
|                                                                                                    |             |                                        |                                   |                  |                                  |                                       | Demo controller porta | al v3.19.1   Changelog         |

The filters are presented on the top left of the webpage

The Show more filters button will provide additional filtering options.

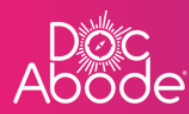

|                                |                                 |          |                                         | On-demand J                     | iobs 🖽 Sched    | lied Jobs V vacc                 | inations 🔅 Sche        | auling 🤤 HC      | .PS 010/10/ [-+ I             |
|--------------------------------|---------------------------------|----------|-----------------------------------------|---------------------------------|-----------------|----------------------------------|------------------------|------------------|-------------------------------|
| Patient Staff                  | Pathway Service                 | Stotus   | Show more filters                       | ea filters                      |                 |                                  | Today <                | Wednesday 28th S | eptember 2022 >               |
| No urgent warnings             | 0                               |          | C Refresh                               | Export visit timings            | + Add a new vis | it + Administrativ               | ve time 🗎 🗎 Import     | : schedules      | ) Export schedules            |
| - Collapse all + I             | Expand all                      | 7 am     | 8 am                                    | 9 am                            | 10 am           | 11 am                            | 12 pm                  | 1 pm             | 2 pm                          |
| MA Mutaz Alda<br>mutaz.aldaw   | awoud<br>oud                    | 5 4      |                                         |                                 |                 |                                  |                        |                  | Pitt, Brod<br>UB7 7HJ<br>CADS |
| WA X Wasim Alto                | ar                              | ٥        | Ronaldo, Cristiano<br>UB7 7HJ<br>RAPIDS |                                 |                 | Winehouse, Amy<br>UB7 7HJ<br>D2A |                        |                  | TS TOM                        |
| •                              | Not Sick V () 09:00 - 17:00     | 0 (+1) ~ | NOT STARTE                              | D Merkel, Angela                |                 | NOT STARTED                      | Duck, Doffy            |                  |                               |
| MB Mike Bronx                  |                                 | ±        |                                         | UB7 7HJ<br>CADS                 |                 |                                  | UB7 7HJ<br>VIRTUALWARD |                  |                               |
| ٢                              | ♣ Not Sick ∨ ③ 08:00 - 20:11    | 5 ~      |                                         |                                 | RTED            |                                  | NOT STARTED            |                  |                               |
| AC Andriy Cho<br>andriy.chalyi | ılyi                            | ٠        |                                         | Layton, Craig<br>UB7 7HJ<br>D2A |                 | Kent, Clark<br>UB7 7HJ<br>D2A    |                        |                  |                               |
| ٢                              | ♣ Not Sick ∨<br>● 16:00 - 22:00 | 0 ~      |                                         | A NOT STARTED                   |                 | د<br>ک<br>NOT S                  | TARTED                 |                  |                               |
| TD Tetiana De                  | riugina                         | •        |                                         |                                 |                 |                                  |                        |                  |                               |

When the Show more filters button is pressed the following display is presented

| ode<br>ode   |       |          |         |                   | 🚔 On-demand Jobs     | 留 Scheduled Jobs | 🗘 Vaccinat | ions 🜸 Scheduling   | ❶ HCPs <b>◎16/</b> 107 | [→ Log out       |
|--------------|-------|----------|---------|-------------------|----------------------|------------------|------------|---------------------|------------------------|------------------|
| Patient      | Staff | Pathway  | Service | Status            | Show fewer filters   | Clear filters    |            | Today < Thursday    | y 29th September 2022  | > :21            |
| Availability | \$    | НСР Туре | \$      | Care complexity 🜲 | Transport required 🖨 | Warning          | \$         | Show aborted visits |                        | $\bigtriangleup$ |
|              |       |          |         |                   |                      |                  |            |                     |                        |                  |

By default the *Show aborted visit* checkbox is unticked. When this is ticked, all aborted visits will be displayed.

#### How to use the filters

When the filter box does not contain arrows, this means the user can enter full or partial data. More than one entry can be made and they will be treated as an OR search. For example the list of patients we have presented in screenshots above includes Angela Merkel and Amy Winehouse. By entering *mer*, pressing the return button, then entering *hou*, and pressing the return button again the filter box and main page then looks like this

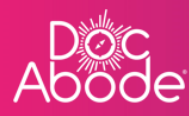

| oc<br>ode                        | 🚔 On-dema                   | and Jobs 🛗 Schedu     | Iled Jobs 🌒 Vaccinations          | 🔆 Scheduling 🛛 🚯    | HCPs <b>●16</b> /107 [→ Log | ig out           |
|----------------------------------|-----------------------------|-----------------------|-----------------------------------|---------------------|-----------------------------|------------------|
| mer X hou X Staff Pathway        | Service Status              | Show fewer filters    | Clear filters To                  | day < Wednesday 28  | th September 2022           | :8:              |
| Avanes + HCP Type 🖨 Care         | complexity 🖨 Transport requ | uired 🗢 Warning       | •                                 | Show aborted visits |                             | $\bigtriangleup$ |
| No urgent warnings 0 C R         | efresh Export visit timing  | gs 📔 🕂 Add a new visi | it + Administrative time          | 🗂 Import schedules  | 🛱 Export schedules          |                  |
| - Collapse oll + Expand all      | 7 am 8                      | am 9 am               | 10 am                             | 11 am               | 12 pm                       |                  |
| MA Share Aldawoud mutaz.aldawoud | 3                           |                       |                                   |                     |                             |                  |
| Urgent Responder                 | -                           |                       |                                   |                     |                             | <                |
| WA X Wasim Altar<br>wasim.altar  | 3                           |                       |                                   | UB7 7HJ<br>D2A      |                             |                  |
| Not Sick      09:00 - 17:00 (+1) | ·                           |                       |                                   |                     |                             |                  |
| MB Shike Bronx<br>mike.bronx     | 3                           |                       | Merkel, Angela<br>UB7 7HJ<br>CADS |                     |                             |                  |
| Not Sick      08:00 - 20:15      | -                           |                       | NOT STARTED                       |                     |                             |                  |
|                                  |                             |                       |                                   |                     |                             |                  |

As soon as the x next to the filter is pressed to remove it, such as pressing the x against *mer*, the webpage will immediately be refreshed with the new filter applied.

In the example below, only the patient with hou somewhere in their name is presented.

| ode                                                         | 🖨 On                     | -demand Jobs 🛗 Sch      | eduled Jobs 🏾 🗘 Vaccina   | tions 🔆 Scheduling 💽                                      | HCPs <b>●16</b> /107 [→ | Log out          |
|-------------------------------------------------------------|--------------------------|-------------------------|---------------------------|-----------------------------------------------------------|-------------------------|------------------|
| hou × S ff Pathway                                          | Service Status           | Show fewer filters      | Clear filters             | Today < Wednesday 2                                       | 8th September 2022      | :81              |
| Availability 🔶 HCP Type 🖨                                   | Care complexity 🖨 Transp | oort required 🜲 Warning | ÷                         | Show aborted visits                                       |                         | $\bigtriangleup$ |
| No urgent warnings 0                                        | C Refresh Export visi    | t timings + Add a new   | visit + Administrative ti | me 🗎 Import schedules                                     | 🖻 Export schedules      |                  |
| - Collapse all + Expand all                                 | 7 am                     | 8 am 5                  | ) am 10 am                | 11 am                                                     | 12 pm                   |                  |
| MA * Mutaz Aldawoud<br>mutaz aldawoud<br>C Urgent Responder | 15 ~                     |                         |                           |                                                           |                         | <                |
| Wasim Altar<br>wasim altar<br>0 Not Sick V 09:00 - 17       | •                        |                         |                           | Winshouse, Amy<br>Uiz 7HJ<br>DZA<br>R<br>I<br>NOT STARTED |                         |                  |
| Mike Bronx<br>mike.bronx                                    | 15 🗸                     |                         |                           |                                                           |                         |                  |
|                                                             |                          |                         |                           |                                                           |                         |                  |

When the filter box contains arrows, this means the user can select one entry from a dropdown list. This list always has *All* at the top, which is an easy way to remove an unwanted filter.

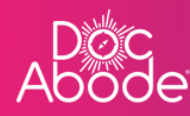

| oc<br>ode                                                                                                    | 🚔 On-demand Jobs 🛛 🛱 Scheduled .        | Jobs 🜓 Vaccinations 🔆 Scheduling                                    | • HCPs ● <b>16</b> /107              |
|----------------------------------------------------------------------------------------------------|-----------------------------------------|---------------------------------------------------------------------|--------------------------------------|
| Patient Staff Patience Service Status                                                                                                    | Show fewer filters Clear filters        | Today < Wednesda                                                    | y 28th September 2022                |
| Availability 🗸 HCP Type Care complexity 🗘                                                                                                    | Transport required 🖨 Warning            | Show aborted visits                                                 |                                      |
| OP         Clinical Pharmacist           No urgent varnings         Clinical Pharmacist           Advanced Nurse Practitioner         C R Yesh           Vaccine Administrator         Vaccine Administrator                                                                                                    | port visit timings + Add a new visit    | + Administrative time 🛗 Import schedules                            | 🛱 Export schedules                   |
| Collige e all     4       Physiotherapist     CP (visiting)       MA     Arturaz aldar       MA     Arturaz aldar       Ma     Chrome working)       Health and Wellbeing Coach     Other Allied Health Professional       Image: Urgent Response     Not Sick ✓ ① 08:00 - 20 cm ✓                                                                                                    | 8 am 9 am                               | 10 am 11 am                                                         | 12 pm                                |
| WA         X Wasim Altar wasim.oltar           Image: Constraint of the second second secon | Ronolds, Cristiano<br>UB7 7H)<br>RAPIDS | Wisebours, Amy<br>LBP 7HJ<br>D2A<br>A<br>A<br>A<br>D<br>D1 5TABITED |                                      |
| Mike Bronx       mike.bronx       ●       ●       ●       ●       ●         ●         ●         ●         ●         ●         ●         ●         ●         ●         ●         ●         ●         ●         ●         ●         ●         ●         ●         ●         ●         ●         ●         ●         ●         ●         ●         ●         ●         ●         ●         ●         ●          ●         ●         ●         ●         ●         ●         ●         ●         ●         ●         ●         ● <td></td> <td>Merkel, Angela<br/>U87741<br/>CADS<br/>M<br/>NOT STARTED</td> <td>Duck, Doffy<br/>U877HJ<br/>VIRTUALWARD</td>                                                                                                    |                                         | Merkel, Angela<br>U87741<br>CADS<br>M<br>NOT STARTED                | Duck, Doffy<br>U877HJ<br>VIRTUALWARD |

By default the *Show aborted visit* checkbox is unticked. When this is ticked, all aborted visits will be displayed. These are easily recognised as they are presented with a red border and the status along the bottom of the tile will show either ABORTED BY HCP or ABORTED BY COD.

| 'accina   | tions 🔆 Schedu                                    | ıling Q      | HCPs <b>e 16</b> /107 | [→ Lo | og out           |
|-----------|---------------------------------------------------|--------------|-----------------------|-------|------------------|
| (         | Today                                             | Thursday 22n | d September 2022      | >     | .0.              |
| ¢         | Show aborted v                                    | visits       |                       |       | $\bigtriangleup$ |
| rative ti | ime 🦳 🛱 Import sc                                 | hedules      | 🛱 Export schee        | lules |                  |
|           | 1 pm                                              | 2 pm         | 3 pm                  |       |                  |
|           | Patient, Demo<br>AA1 1AA<br>D2A<br>ABORTED BY HCP |              |                       |       | <                |

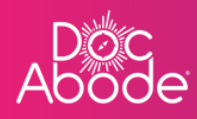

# Viewing visits on the main page

| 8  | Patient Staff Pathway Service                          | Status | how more filters Clea                   | r filters                         |                   |                                  | Today                                 | Wednesday 28th Se | ptember 2022                  |
|----|--------------------------------------------------------|--------|-----------------------------------------|-----------------------------------|-------------------|----------------------------------|---------------------------------------|-------------------|-------------------------------|
| := | Ne gent warnings 0                                     |        | C'Refresh                               | Export visit timings              | + Add a new visit | + Administrativ                  | re time 🗮 🛱 Impo                      | ort schedules 🗎 🛱 | Export sched                  |
|    | - Collapse all + Expand all                            | 7 am   | 8 am                                    | 9 am                              | 10 am             | 11 am                            | 12 pm                                 | 1 pm              | 2 pm                          |
|    | MA * Mutaz Aldawoud<br>mutaz.aldawoud                  |        |                                         |                                   |                   |                                  |                                       |                   | Pitt, Brou<br>UB7 7HJ<br>CADS |
|    | Urgent Responder     Not Sick      O     08:00 - 20:15 |        |                                         |                                   |                   |                                  |                                       |                   |                               |
|    | WA Sim Altar<br>wasim.altar                            |        | Ronaldo, Cristiano<br>UB7 7HJ<br>RAPIDS |                                   |                   | Winehouse, Amy<br>UB7 7HJ<br>D2A |                                       |                   | N                             |
| >  |                                                        |        |                                         |                                   |                   | ê<br>1                           |                                       |                   |                               |
|    | MB X Mike Bronx<br>mike.bronx                          |        |                                         | Merkel, Angela<br>UB7 7HJ<br>CADS |                   | NOT STARTED                      | Duck, Daffy<br>UB7 7HJ<br>VIRTUALWARD |                   |                               |
|    | Not Sick      08:00 - 20:15                            |        |                                         |                                   | ARTED             |                                  | A<br>NOT STARTED                      |                   |                               |
|    | AC *Andriy Chalyi<br>andriy.chalyi                     |        |                                         | Layton, Craig<br>UB7 7HJ<br>D2A   |                   | Kent, Clark<br>UB7 7HJ<br>D2A    |                                       |                   |                               |
|    | O 16:00 - 22:00 ✓     O                                |        |                                         | NOT STARTED                       |                   | م<br>م                           | TARTED                                |                   |                               |
|    | TD * Tetiana Deriugina                                 |        |                                         |                                   |                   |                                  |                                       |                   |                               |

The default presentation of the main part of the page is a sideways calendar view of HCPs, showing their planned visits. We refer to these a swim lanes. This icon is shown in red. The button below that looks like a bulleted list, by pressing that button the controller is presented with a list of visits, sorted alphabetically by patient surname, as shown below. The bulleted list icon is now shown in red.

| 8  | Patient    | Staff Pathway    | Service          | Status | Sh          | ow more filters | Clear filters         |                        |          |                      | Todo                                | y < Wednesday      | 28th September 202 | 2   |
|----|------------|------------------|------------------|--------|-------------|-----------------|-----------------------|------------------------|----------|----------------------|-------------------------------------|--------------------|--------------------|-----|
| := | N-gent wa  | rnings 0         |                  |        |             | C               | Refresh Export        | visit timings          | + Add a  | new visit +          | Administrative time                 | 🛱 Import schedules | 🛱 Export sch       | edu |
|    | NHS number | Patient          | Date of<br>birth | Gender | Postcode    | Pathway         | Service / activity    | Planned<br>time        | Duration | Actual start<br>time | Actual end time /<br>cancelled time | Staff              | Status             |     |
|    | 4893280474 | Melody Brewer    | 24/04/1991       | Female | NW10<br>0BG | CADS            | 2d reablement         |                        | 01:15    |                      |                                     |                    | Unassigned         |     |
|    | 4609555804 | Erma Burke       | 08/12/1939       | Female | NW9 6RZ     | D2A             |                       |                        | 01:00    |                      |                                     |                    | Unassigned         |     |
|    | 8420410027 | Douglas Floyd    | 14/01/1963       | Male   | NW7 1GF     | CADS            | Within 2h<br>response |                        | 01:15    |                      |                                     |                    | Unassigned         |     |
| >  | 7695995369 | Fred Lyons       | 26/12/1988       | Male   | NW10<br>2SD | D2A             | Other                 |                        | 01:15    |                      |                                     |                    | Unassigned         |     |
|    | 5487963247 | Angela Merkel    | 01/01/2010       | Female | UB7 7HJ     | Rapids          | 0-1 day<br>response   |                        | 01:00    |                      |                                     |                    | Unassigned         |     |
|    | 5487963211 | Austin POWERS    | 01/01/2010       | Male   | UB7 7HJ     | D2A             | 0-1 day<br>response   |                        | 01:00    |                      |                                     |                    | Unassigned         |     |
|    | 9873654738 | Tetiana Romanova | 23/09/2022       | Female | AA1 1AA     | Rapids          | Over 2h<br>response   |                        | 01:00    |                      |                                     |                    | Unassigned         |     |
|    | 8341149533 | Linda Romero     | 11/11/1969       | Female | NW4 2BY     | Virtual<br>Ward |                       |                        | 01:15    |                      |                                     |                    | Unassigned         |     |
|    | 9873654738 | Tetiana Romanova | 10/08/2022       | Female | AA1 1AA     | Rapids          | Within 2h<br>response | 10/08/2022<br>12:55 PM | 01:00    |                      |                                     |                    | Unassigned         |     |

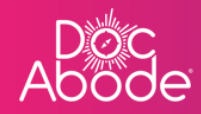

By using a combination of the filters and choosing the best main page layout it is easily possible to find any visit(s) of interest.

It is also possible to find only unassigned visits by selecting the icon on the top right of the page.

# Viewing unassigned visits

| de                                                                                                    |                    |                                         | 🚔 On-demand J                     | obs 🖽 Schedule    | ed Jobs 🛛 🗘 Vacci                     | nations 🔆 Sc                          | heduling O      | HCPs ● <b>16/</b> 107          |     |
|----------------------------------------------------------------------------------------------------|--------------------|-----------------------------------------|-----------------------------------|-------------------|---------------------------------------|---------------------------------------|-----------------|--------------------------------|-----|
| Patient Staff Pathway Service                                                                                                    | Status Show more f | filters Clear filt                      | ers                               |                   |                                       | Today                                 | Wednesday 28t   | h September 022                | 181 |
| No urgent warnings 0                                                                                                    |                    | C Refresh                               | xport visit timings               | + Add a new visit | + Administrativ                       | e time 🗎 🛱 Imp                        | ort schedules   | Export schedules               | Δ   |
| - Collapse all + Expand all                                                                                                    | 7 am 8 a           | am !                                    | 9 am                              | 10 am             | 11 am                                 | 12 pm                                 | 1 pm            | 2 pm<br>Pitt, Brod             |     |
| MA <sup>™</sup> Mutaz Aldawoud<br>mutaz oldowoud<br>© Urgent Responder                                                                                                    | •                  |                                         |                                   |                   |                                       |                                       |                 | UB7 7HJ<br>CADS<br>登<br>記<br>記 |     |
| Wasim Altar<br>wasim altar                                                                                                    | 3                  | Ronaldo, Cristiano<br>UB7 7HJ<br>RAPIDS |                                   |                   | Winehouse, Amy<br>UB7 7HJ<br>D2A<br>A |                                       |                 | NOT ST                         | <   |
| Image: Note Set of the Set of the Set |                    | NOT STARTED                             | Merkel, Angela<br>UB7 7HJ<br>CADS |                   | NOT STARTED                           | Duck, Doffy<br>UB7 7HJ<br>VIRTUALWARD |                 |                                |     |
| Not Sick      08:00 - 20:15                                                                                                    | •                  |                                         | NOT STA                           | RTED              |                                       | A<br>NOT STARTED                      |                 |                                |     |
| Ac                                                                                                    |                    |                                         | Layton, Craig<br>UB7 7HJ<br>D2A   |                   | Kent, Clark<br>UB7 7HJ<br>D2A         | 48750                                 |                 |                                |     |
| (TD_) Stetiana Deriugina<br>tatiana deskunion                                                                                                    |                    |                                         | ROTSIARTED                        |                   | NOTSI                                 |                                       |                 |                                |     |
|                                                                                                    |                    |                                         |                                   |                   |                                       |                                       | Demo controller | portal v3.19.1   Changelog     | ?   |

The icon on the top right, below *Log out* will present a list of unassigned visits, sorted with the oldest first.

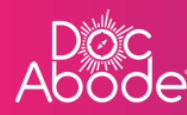

| Patient Staff Pathway Service Status                                                                          | Show<br>fewer<br>filters           | Wednesday 28th September 2022   | > Anassigned Visits                                        |
|----------------------------------------------------------------------------------------------------|------------------------------------|---------------------------------|------------------------------------------------------------|
| Availability \$ HCP Type \$ Care complexit \$                                                                 | Transport require 🖨 Warning        | Show abort visits               | DOUBLE UP VISIT, Tetiana<br>Aut IAA<br>CADS<br>26-SEP-2022 |
| C Refresh     Export visit timings     + Add a new visit     + Add a new visit       No urgent warnings     0 | Administrative time 🗎 🗎 Import sch | dules 🛱 Export schedules        | DOUBLE UP VISIT, Tetiano<br>AA11AA<br>CAOS<br>28-SEP-2022  |
| - Collapse all + Expand all 7 a                                                                               | m 8 am                             | 9 am 10 am                      | <u>A</u>                                                   |
| Acc Andriy Chalyi<br>andriychalyi<br>+380059012702<br>GP                                                      |                                    | Loyton, Croig<br>UB7 7HJ<br>D2A | Burks, Erma<br>NW9 6RZ<br>D2A<br><b>26-5EP-2022</b>        |
| Coordinator, Urg                                                                                              |                                    | د<br>ک<br>Not started           | Ternes, Offwer VSU-906<br>U877HJ<br>D2A<br>19-SEP-2022     |
| MA * Mutaz Aldawoud *                                                                                         |                                    |                                 | ▲<br>2.                                                    |
|                                                                                                    |                                    |                                 | +                                                          |
| Alter 1                                                                                                    | Ronaldo, Cristiano                 |                                 | Add a new visit                                            |

### **Viewing Visit Details**

All of the search options will present only key information about a visit, and when that information is not sufficient the controller is able to view full details

# Viewing further details from the calendar view mouseover

In calendar view, when the controller's mouse hovers over a visit tile, further details are displayed, as in the example below.

Note that in future releases the size and content of the mouseover may change, this is the display at the time of writing.

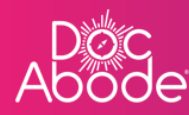

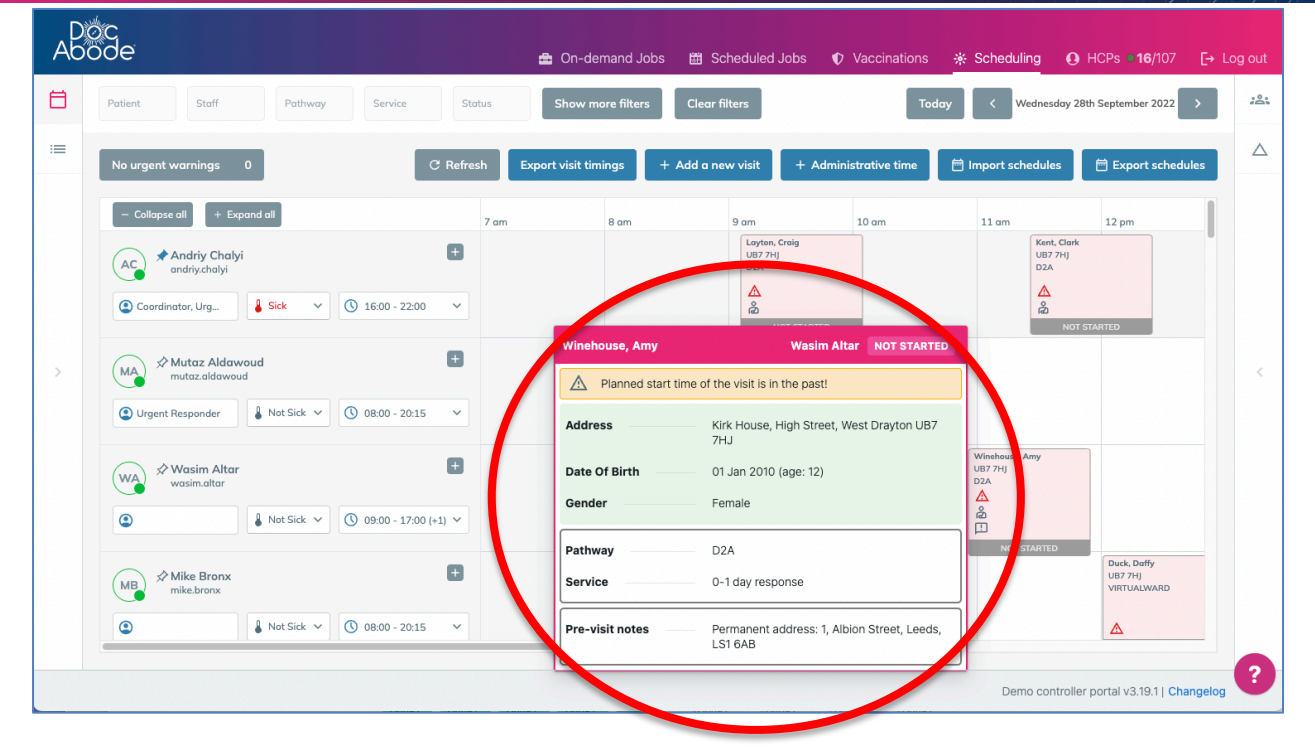

## Viewing full details

Whether in calendar view, list view, map view or in the list of unassigned visits, selecting a visit by pressing on the tile or row or icon containing the visit the lower part of the main page will change to present full details. These may be just viewed or further actions performed. In this guide we will only describe viewing options, please see other guides for details of how to change visit details.

The image below shows the visit window selected from the calendar view

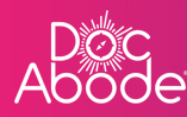

| Ab<br>Ab | oc<br>ode                                                                                                    | 💼 On-o                         | demand Jobs 🛗 Sche                 | eduled Jobs 🔹 Vaccinations                                                                      | s 🔆 Scheduling 🖸                                                                              | HCPs <b>16</b> /107 [-     | → Log out |
|----------|----------------------------------------------------------------------------------------------------|--------------------------------|------------------------------------|-------------------------------------------------------------------------------------------------|-----------------------------------------------------------------------------------------------|----------------------------|-----------|
| Ħ        | Patient Staff Pathway Service                                                                                                    | Status                         | more filters Clear filte           | ers                                                                                             | oday < Wednesday 2                                                                            | 28th September 2022        | :8:       |
| =        | No urgent warnings 0                                                                                                    | efresh Export visit t          | imings + Add a new                 | visit + Administrative time                                                                     | 🛱 Import schedules                                                                            | 🛱 Export schedules         |           |
| >        | Collapse all     Papend all     Acc     Andriy Chalyi     andriy-chalyi     Coordinator, Urg     Sck     Coordinator, Urg     Sck     Coordinator, Urg     Sck     MA     wutaz aldawoud     mutaz aldawoud     mutaz aldawoud     MA     More Not Starte     Amy Winehouse NOT Starte | 7 am                           | 8 am 9                             | a am 10 am<br>Logran, Craig<br>U57 741<br>D2A<br>A<br>MOT STARTED<br>ROT STARTED<br>ROT STARTED | 11 am<br>Kent, Clark<br>UE7 7H1<br>D2A<br>A<br>NOT<br>NOT<br>ber 2022 last updated Imran Youn | 12 pm                      | <         |
|          | Planned start time of the visit is in the past! Patient details                                                                                                    | Visit details                  |                                    | Visit timing                                                                                    |                                                                                               |                            |           |
|          | Address Kirk House<br>High Street<br>Yiewsley<br>West Drayton<br>UB7 7HJ                                                                                                    | Referrer<br>Pathway<br>Service | Not set<br>D2A<br>0-1 day response | Earliest date<br>of visit<br>Earliest time<br>of visit                                          | Not set                                                                                       |                            | 0         |
|          |                                                                                                    |                                |                                    |                                                                                                 | Demo controlle                                                                                | er portal v3.19.1   Change | elog      |

The image below shows the impact of selecting this visit from the list view

| öde          |                                   |                                   |           | <b>a</b> ( | On-demand J     | obs 🛗 Schedule      | ed Jobs 🛛 🗘            | Vaccination             | ns 🔆 Scher             | duling O HCPs •16                                                     | i/107 <b>[</b> → l |
|--------------|-----------------------------------|-----------------------------------|-----------|------------|-----------------|---------------------|------------------------|-------------------------|------------------------|-----------------------------------------------------------------------|--------------------|
| Patient      | Staff Pathway                     | Service                           | Status    | sł         | now more filter | s Clear filters     |                        |                         | Today <                | Wednesday 28th September                                              | 2022 >             |
| No urgent wa | arnings 0                         |                                   | C Refresh | Export v   | isit timings    | + Add a new visit   | + Admin                | istrative time          | e 🗇 Import             | schedules   🛱 Export                                                  | schedules          |
| NHS number   | Patient                           | Date of<br>birth                  | Gender    | Postcode   | Pathway         | Service / activity  | Planned<br>time        | Duration                | Actual start<br>time   | Actual end time /<br>cancelled time                                   | Stat               |
| 5487963246   | Hilary Clinton                    | 01/01/2010                        | Female    | UB7 7HJ    | D2A             | U-1 day<br>response | 28/09/2022<br>08:00 AM | 01:00                   | 28/09/2022<br>09:20 AM | 28/09/2022<br>09:36 AM                                                | Imro               |
| 5487963235   | Cristiano Ronaldo                 | 01/01/2010                        | Male      | UB7 7HJ    | Rapids          | 0-1 day<br>response | 28/09/2022<br>08:05 AM | 01:00                   |                        |                                                                       | Wa                 |
| 5487963240   | Craig Layton                      | 01/01/2010                        | Male      | UB7 7HJ    | D2A             | 0-1 day<br>response | 28/09/2022<br>09:05 AM | 01:00                   |                        |                                                                       | Anc                |
| Amy Wineho   | use NOT STARTED                   | c                                 |           |            |                 | cr                  | eated by Imran You     | nis on 27th Septe       | ember 2022 - last upd  | <ul> <li>Actions</li> <li>ated Imran Younis on 28th Septer</li> </ul> | mber 2022          |
| 🛕 Plann      | ned start time of the visit is ir | the past!                         |           |            |                 |                     |                        |                         |                        |                                                                       |                    |
| Detiont date | V                                 | isit details                      | s Vis     |            |                 |                     | Visit timing           |                         |                        |                                                                       |                    |
| Futient deta |                                   | Address Kirk House<br>High Street |           |            |                 |                     | Referrer Not set       |                         |                        |                                                                       |                    |
| Address      | Kirk House<br>High Street         |                                   | Re        | eferrer    | Not se          | et                  |                        | Earliest da<br>of visit | te Not                 | set                                                                   |                    |

Finally, this is the presentation from the unassigned visits pane

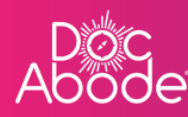

| Patient       | Staff Pathway                   | Service          | Status    | Shi<br>ma     | ow<br>ore<br>ers    | r<br>s Today            | K Wednesday       | 28th Septembe     | 2022 >            | Unassigned Visits                                   |
|---------------|---------------------------------|------------------|-----------|---------------|---------------------|-------------------------|-------------------|-------------------|-------------------|-----------------------------------------------------|
| C Refresh     | Export visit timings            | + Add a new vi   | sit +     | Administrativ | e time 🗎 🛱          | Import schedules        | 🛱 Export s        | chedules          |                   | AA11AA<br>CADS<br>26-SEP-2022                       |
| No urgent wa  | rnings 0                        |                  |           |               |                     |                         |                   |                   |                   | DOUBLE UP VISIT, Tetiana<br>AA1 1AA                 |
| NHS number    | Patient                         | Date of<br>birth | Gender    | Postcode      | Pathway             | Service / activity      | Planned<br>time   | Duration          | Actual st<br>time | CADS<br>26-SEP-2022                                 |
| 4893280474    | Melody Brewer                   | 24/04/1991       | Female    | NW10<br>0BG   | CADS                | 2d reablement           |                   | 01:15             |                   | ۵<br>۲                                              |
| 4609555804    | Erma Burke                      | 08/12/1939       | Female    | NW9 6RZ       | D2A                 |                         |                   | 01:00             |                   | Burke, Erma<br>NW9 6RZ<br>D2A<br><b>26-SEP-2022</b> |
| Erma Burke    |                                 |                  | •         |               |                     |                         |                   | ~ Actions         | ×                 | 21)<br>Terres, Oliver VSU-906<br>97 7HJ             |
|               |                                 |                  |           | create        | d by visit.generato | on 9th August 2022 last | updated Oli 🔐 Ter | nes on 26th Septe | mber 2022         | р.<br>30. р-2022                                    |
| Patient detai | ls                              | Visit            | t details |               |                     | Visit timir             | ng                |                   |                   | 2                                                   |
| Address       | 123 Sheaveshill Avenu<br>London | e Refe           | rrer      | - Not set     |                     | Earliest da<br>of visit | <b>te</b> Not     | ser               | -                 | +                                                   |
| 4.50          | NW9 6R2                         | Path             | . way     | D2A           |                     | Earliest tin            | ne Not            | set               |                   | Add a new visit                                     |

As you can see, the impact of selecting a particular visit is always the same.

Note that if you press on a different visit, the details will change to show the newly selected visit. Pressing the X at the top right of the visit window will close it.

From the visit details section, the controller can do the following

- scroll down the window presented using the scroll bar, which shows patient details only
- view full details.

To view full details, press the action button and select View full details

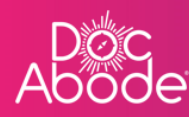

| Ab | ode                                   |                                     |                          |                                    | <b>a</b> 0             | n-demand Jo         | obs 🛗 Schedule                                        | ed Jobs 🏾 🗘                            | Vaccinatio                                  | ns 🔆 Sch              | neduling O HCPs ●16/107 [→                                | Log out     |
|----|---------------------------------------|-------------------------------------|--------------------------|------------------------------------|------------------------|---------------------|-------------------------------------------------------|----------------------------------------|---------------------------------------------|-----------------------|-----------------------------------------------------------|-------------|
| Ħ  | Patient                               | Staff Pathway                       | Service                  | Status                             | Sh                     | ow<br>ore<br>ers    | r<br>s Today                                          | K Wednesday                            | 28th Septembe                               | r 2022 >              | Unassigned Visits                                         | × .8:       |
| := | C Refresh                             | Export visit timings                | + Add a new vi           | sit +                              | Administrativ          | e time 🗮 📅          | Import schedules                                      | 🖶 Export s                             | chedules                                    |                       | DOUBLE UP VISIT, Tetione<br>AA11AA<br>CADS<br>26-SEP-2022 |             |
|    | No urgent wa                          | rnings 0<br>Patient                 | Date of<br>birth         | Gender                             | Postcode               | Pathway             | Service / activity                                    | Planned<br>time                        | Duration                                    | Actual st time        | AA11AA<br>CADS<br>26-SEF-2022                             |             |
| >  | 4893280474<br>4609555804              | Melody Brewer<br>Erma Burke         | 24/04/1991<br>08/12/1939 | Female<br>Female                   | NW10<br>0BG<br>NW9 6RZ | CADS<br>D2A         | 2d reablement                                         |                                        | 01:15                                       |                       | Burke, Erma<br>NV9 6RZ<br>D2A<br>25:5FP-2022              | ן<br>י      |
|    | Erma Burke                            | UNASSIGNED 🧪 🤇                      | 3                        |                                    |                        |                     |                                                       |                                        | ~ Action                                    | s X                   | 2)<br>Iornes, Offwer VSU-906<br>∀7Hj                      |             |
|    | Age                                   | 82                                  | Serv                     | way<br>ice                         | create                 | d by visit.generato | r on 9th August 2022 last<br>Earliest tin<br>of visit | updated Oi er Ter<br>ne Not            | ne: View full d<br>se Cancel<br>Create foll | etails<br>ow-up visit | 194 2222<br>A                                             |             |
|    | Date of birth<br>Gender<br>NHS number | 08 Dec 1939<br>Female<br>4609555804 | Com<br>Car r<br># Sto    | plexity<br>equired<br>Iff required | Non-com<br>No<br>1     | nplex               | Planned st<br>Planned di<br>Planned ei                | tart – Not<br>uration 01:0<br>nd – Not | set<br>00<br>set                            |                       | +<br>Add a new visit                                      |             |
|    |                                       |                                     |                          |                                    |                        |                     |                                                       |                                        |                                             |                       | Demo controller portal v3.19.1   Changelo                 | yg <b>?</b> |

A webpage similar to the one below will be displayed. Note the heading section and choice of options on display will differ according to the status of the visit. The viewing options remain consistent

| Ab | oc<br>ode          |                               | 🚔 On-demand Jobs        | 凿 Scheduled Jobs            | Vaccinations              | * Scheduling  | • HCPs • 16/107               | [→ Log out |
|----|--------------------|-------------------------------|-------------------------|-----------------------------|---------------------------|---------------|-------------------------------|------------|
| 8  | Patient St         |                               | Show Clear              |                             | 1 201 0 1 1 202           | Una           | ssigned Visits                | × :2       |
| =  |                    | Edit visit                    | created by Imran Younis | on 27th September 2022 last | updated by Imran Younis a | n 28th Septer | X tiana                       |            |
|    | C Refresh          | Patient details 🧷             |                         |                             |                           |               |                               |            |
|    | No urgent warnin   | NHS number<br>5487963251      |                         |                             |                           |               | tiana                         |            |
|    | - Collapse all     | <b>Name</b><br>Winehouse, Amy |                         |                             |                           |               |                               |            |
|    | MA Mutaz<br>mutaz. | Phone number(s)<br>Not set    |                         |                             |                           |               |                               |            |
|    | Urgent Respor      | Date of birth<br>01/01/2010   |                         |                             |                           |               |                               |            |
|    |                    | <b>Gender</b><br>Female       |                         |                             |                           |               |                               |            |
|    | Amy Winehouse      | Address line 1<br>Kirk House  |                         |                             |                           |               | 6                             |            |
|    | Blannad            | Address line 2<br>High Street |                         |                             |                           |               |                               |            |
|    | Patient details    | Address line 3<br>Yiewsley    |                         |                             |                           |               |                               |            |
|    | Address            | <b>Town</b><br>West Drayton   |                         |                             |                           |               | new visit                     |            |
|    |                    |                               |                         |                             |                           | Demo co       | ntroller portal v3.19.1   Cha | ingelog ?  |

The central window enables the controller to view or edit a visit. This is displayed in three sections, which can be expanded or contracted via the arrows on the top right. The controller can also use the mouse to scroll down the page.

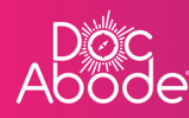

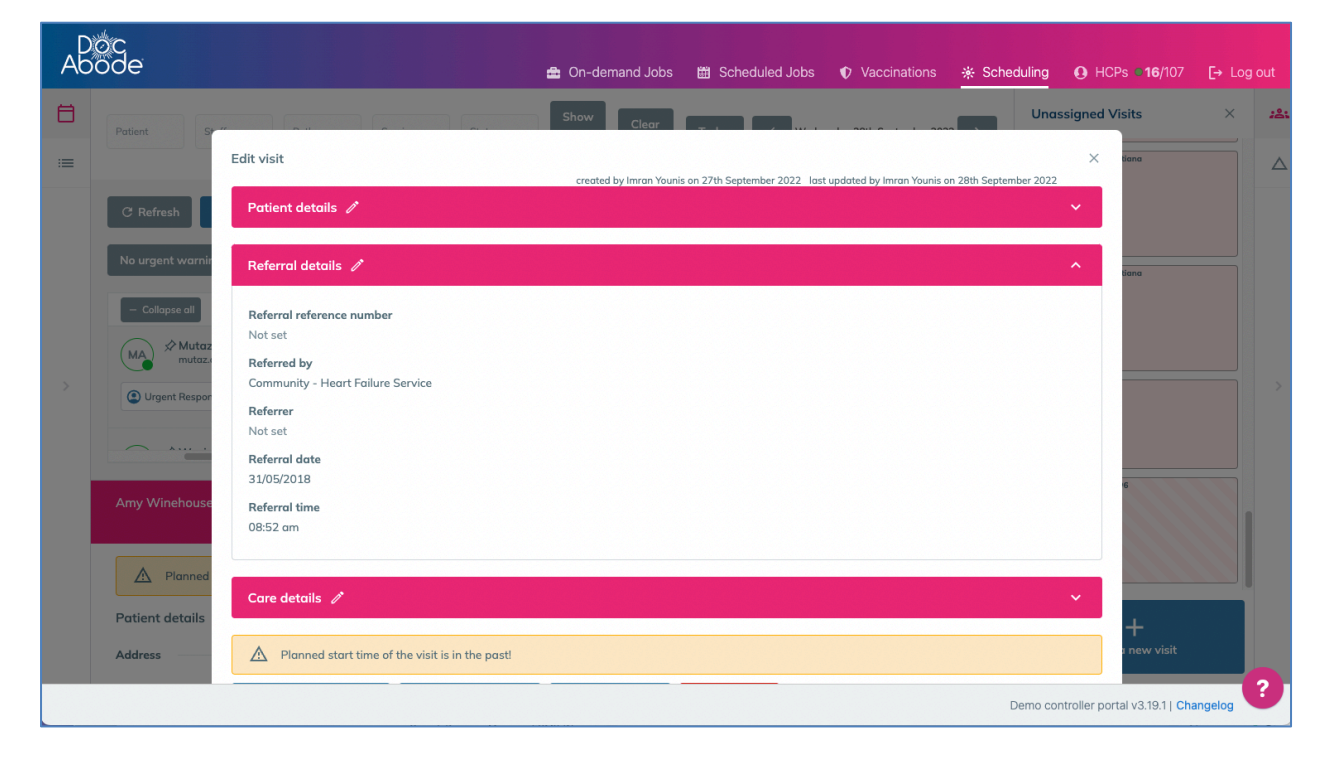

The controller can easily navigate through the window to see details about the patient, the referral and the care required.

By selecting a pencil icon the controller is able to edit visit details, and there are various actions that can be taken via buttons at the bottom of the window. These features are described in other user guides.